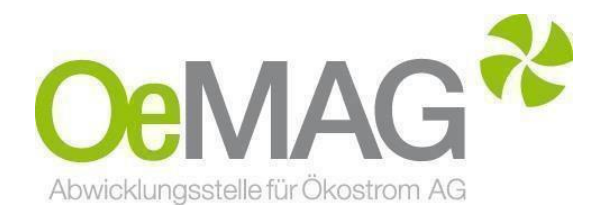

# LEITFADEN ERFASSUNG des EINMALZUSCHUSSES

Tarifförderung gem. § 12 ÖSG 2012

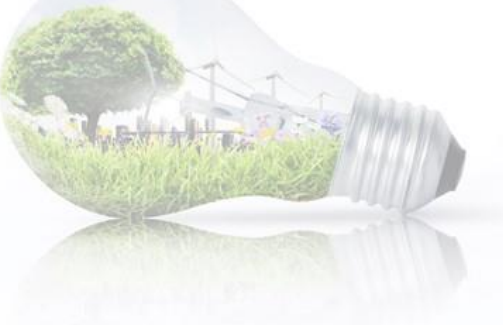

### Inhaltsverzeichnis

- Wie hoch ist die Förderung?
- Was wird gefördert?
- Welche Unterlagen sind einzureichen?
- Wann soll die Einreichung erfolgen?
- Was ist bei der Einreichung weiters zu beachten?
- Wann und an wen erfolgt die Auszahlung?
- Wie können die Unterlagen eingereicht werden?
   Schritt 1: Zugang zum elektronischen Einmalzuschussformular Schritt 2: Erfassung des Einmalzuschusses
   Schritt 3: Abschluss der Einreichung
   Upload-Funktion

### WIE HOCH IST DIE FÖRDERUNG?

Für **2018**, **2019**, **2020 oder 2021** eingereichte Anträge, die eine Förderzusage erhalten haben, wird als Einmalzuschuss für die Errichtung der Anlage zusätzlich zur Tarifförderung ein Betrag in Höhe von **30% der Investitionskosten**, **höchstens** jedoch von **250 Euro/kW**<sub>peak</sub> gewährt (bezogen auf die installierte Engpassleistung der Anlage, d.h. Modulspitzenleistung <u>inklusive</u> eines allfälligen Eigenversorgungsanteils). (ÖSET-VO 2018, § 6 Abs. 1)

### WAS WIRD GEFÖRDERT?

Gefördert werden ausschließlich **an oder auf einem Gebäude angebrachte** Photovoltaikanlagen. Jene Investitionen sind förderfähig, die mit der Errichtung der Ökostromanlage in direktem Zusammenhang stehen. Es können nur jene Kosten anerkannt werden, die durch Rechnung eines für die jeweilige Tätigkeit befugten Gewerbsmannes aus der Europäischen Union nachgewiesen werden können.

#### Förderfähige Rechnungsposten

- Module inkl. Trägergerüst
- Montage
- Verrohrung, Armaturen
   Steuer-, Mess- und Regeleinrichtungen

#### Nicht förderfähige Rechnungsposten

- <sup>#</sup> gebrauchte Anlagenteile, Reservematerialien oder Zusatzmodule ohne Funktion
- Eigenleistungen (sind Leistungen des Ökostromerzeugers oder eines Unternehmens, an dem der Ökostromerzeuger überwiegend beteiligt ist)
- <sup>11</sup> Materielle Leistungen, die vor dem Zeitpunkt der Antragstellung erbracht oder bezogen wurden
- Grundstückskosten (wie auch Pacht, Grundstücks- und/oder Gebäudemiete, Kosten für Dienstbarkeiten, Dachflächenmiete)
- Steuern (bei überwiegender Privatnutzung oder bei Inanspruchnahme der Kleinunternehmerregelung ist die Umsatzsteuer förderfähig), Verwaltungsabgaben, Gerichts- und Notariatsgebühren
- Anschluss- oder Verbindungsentgelte sowie Netzanschlusskosten, Gebühren für den Zählpunkt, Zählertausch, Zählerkasten oder Entsorgungskosten
- Kosten für Wege oder Straßen, Öffentlichkeitsarbeit, Bewirtungen, Entschädigungen, Ersatzteile
- Kosten f
  ür die Planung
- \* Stromspeicher jeglicher Bauart, Hybrid-Wechselrichter
- Finanzierungskosten
- <sup>#</sup> Grabungsarbeiten, die nicht im direkten Zusammenhang mit der Elektroinstallation stehen
- Bescheidung durch die Landesregierung
- Raten und/oder Barzahlungen
- Nächtigungskosten

Freigegeben OMB

PVA Erstellt von QMB-Stv. OeMAG

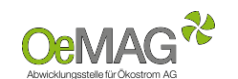

#### WELCHE UNTERLAGEN SIND EINZUREICHEN?

| Rechnungen samt<br>zugehöriger<br>Zahlungsnachweise: | Die Rechnungslegung muss vollständig, nachvollziehbar und wahrheitsgemäß<br>erfolgen. Sowohl Teil- als auch Schlussrechnungen sind vollständig einzureichen.<br>Es können keine Pauschalrechnungen bzw. pauschale Rechnungspositionen<br>akzeptiert werden. |
|------------------------------------------------------|----------------------------------------------------------------------------------------------------|
| Prüfprotokoll:                                       | Das für die Inbetriebnahme erforderliche Prüfprotokoll nach ÖVE/ÖNORM<br>EN62446//OVE E 8101 eines befugten Unternehmers (beinhaltet Befund,<br>Anlagenbuch, Messung und Prüfung).                                                                          |
| Pläne und Gutachten:                                 | Pläne zur Errichtung der Anlage und für die Inbetriebnahme notwendige<br>Gutachten                                                                                                    |
| Netzzugangsvertrag:<br>Fotos der Anlage:             | Der finale Netzzugangsvertrag ist hochzuladen. Alternativ kann auch das<br>Netzanschlussprotokoll beigefügt werden.<br>Anbringungsart, -Ort sowie Modulanzahl sollen ersichtlich sein.                                                                      |

#### HINWEIS:

Die Rechnungen und Zahlungsbelege sind für jedes Förderprojekt gesondert in Kopie oder elektronisch gescannt beizufügen. Eine Zusammenfassung mehrerer Förderprojekte auf einer Rechnung und/oder einem Zahlungsbeleg ist nicht möglich.

Auf den Rechnungen ist der **Ökostromerzeuger als Rechnungsadressat** anzuführen, ausgenommen bei Leasing-Finanzierungen oder Pachtverträgen. In diesem Fall ist der Leasing- oder Pachtgeber als Rechnungsadressat zulässig, wobei die jeweiligen Leasing- oder Pachtverträge der Ökostromabwicklungsstelle vorzulegen sind.

#### WANN SOLL DIE EINREICHUNG ERFOLGEN?

Sämtliche Unterlagen zur Endabrechnung sind **spätestens** <u>sechs Monate</u> nach Inbetriebnahme der Anlage einzureichen. Die Berechnung des Einmalzuschusses kann erst <u>nach</u> der Meldung der Inbetriebnahme durch den Netzbetreiber erfolgen.

#### WAS IST BEI DER EINREICHUNG WEITERS ZU BEACHTEN?

Je nach anzuwendendem **Steuersatz**, der auch im Vertrag über die Abnahme und Vergütung von Ökostrom angeführt wird, sind die Errichtungskosten auf dem Antragsformular wie folgt zu erfassen:

- 0% Umsatzsteuer die Rechnungen sind inklusive Umsatzsteuer (brutto) anzuführen
- <sup>1</sup> 13% oder 20% Umsatzsteuer die Rechnungen sind exklusive Umsatzsteuer (netto) anzuführen

#### WANN UND AN WEN ERFOLGT DIE AUSZAHLUNG?

Die **Berechnung** des Einmalzuschusses erfolgt **nach Prüfung der vollständig und fristgerecht eingereichten Unterlagen**. Der Einmalzuschuss wird an die im Vertrag hinterlegte Bankverbindung zum nächstmöglichen Abrechnungstermin überwiesen.

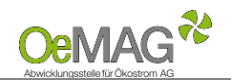

### WIE KÖNNEN DIE UNTERLAGEN EINGEREICHT WERDEN?

Seit 01.01.2020 können die Unterlagen für den Einmalzuschuss ausschließlich über unser Onlinesystem hochgeladen werden! Die Einreichung der Endabrechnung ist ab dem Antragsstatus "Vertrag versendet" oder "Bestätigt" möglich.

# Schritt1: Zugang zum elektronischen Einmalzuschussformular

Um die Endabrechnung zu Ihrem Antrag auf Investitionszuschuss gemäß §27a ÖSG 2012 erfassen zu können, loggen Sie sich mit Ihrem Benutzer und Passwort ein. Das Ticketsystem erreichen Sie über unsere Homepage und den Button ONLINEPLATTFORM ganz oben auf unserer <u>Hauptseite</u>:

| Home | Förderung | Ökostrom | Marktteilnehmer               | Gesetze & Regelwerk | Downloads |
|------|-----------|----------|-------------------------------|---------------------|-----------|
|      |           | _        |                               | _                   |           |
|      |           | En       | ergiemarktsystem              |                     |           |
|      |           |          |                               |                     |           |
|      |           |          | Login                         |                     |           |
|      |           |          | Login<br>Benutzer             |                     |           |
|      |           |          | Login<br>Benutzer<br>Passwort |                     |           |
|      |           |          | Login Benutzer Passwort Login |                     |           |

Sollte Ihnen das Passwort nicht mehr bekannt sein, können Sie dieses über die Funktion "Passwort vergessen" zurücksetzen.

Wählen Sie nach dem erfolgreichen Login über Förderantrag Bearbeitung in Ihrem Förderantrag den Punkt "Details" um zu den Vertragsdaten zu gelangen.

| Navigation 🕈                     |         |                   |                  |                        |                      |                   |         |
|----------------------------------|---------|-------------------|------------------|------------------------|----------------------|-------------------|---------|
| Home<br>Förderantrag Bearbeitung |         | Förderanträge (1) |                  |                        |                      |                   |         |
| Ticketliste                      |         | Förderantrag 🗢    | Einreichdatum 🍣  | Zählpunktbezeichnung 🍣 | Energieträger 🍣      | Status 🌣          | Details |
| Förderanträge                    |         | 00039968          | 14.05.2018 10:20 |                        | Photovoltaik         | Vertrag versendet |         |
| Übor dan in dar Üborsicht        | nocitio | niorton Butt      |                  | ECHNLINC orreichon     | Sie das <b>elekt</b> | ronischo          |         |

Uber den in der Ubersicht positionierten Button **ENDABRECHNUNG** erreichen Sie das **elektronische Formular** zur Einreichung der Endabrechnung.

Ansprechpartner Marktpreisantrag stellen Projektdaten Endabrechnung

Version V14

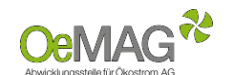

Leitfaden&InformationsblattEinmalzuschuss(Tarifförderung)

# Schritt 2: Erfassung des Einmalzuschusses

Folgende Daten sind im Formular für den Einmalzuschuss zu erfassen:

| +    |                         |
|------|-------------------------|
|      |                         |
| Ja 🗸 | 0                       |
| -    |                         |
| Ja   |                         |
| Nein |                         |
|      | Ja V<br>Ja V<br>Ja Nein |

| Inbetriebnahmedatum:                                                            | Das Datum der Inbetriebnahme Ihrer PV-Anlage, welche in_Abstimmung mit dem zuständigen Netzbetreiber erfolgt ist. (Format: TT.MM.JJJJ).                                                                                                    |
|---------------------------------------------------------------------------------|----------------------------------------------------------------------------------------------------|
|                                                                                 | Eingabe der im Rahmen des gegenständlichen Förderprojekts tatsächlich<br>umgesetzten Engpassleistung in kWp (als Zahlenwert, bis zu drei<br>Nachkommastellen möglich).                                                                                                    |
| Errichtete Leistung der<br>Photovoltaikanlage in kWp:                           | <b>ACHTUNG:</b> Bitte beachten Sie, dass im Falle einer Überschreitung der<br>beantragten Engpassleistung ausschließlich die vertraglich vereinbarte<br>Leistung als förderfähig zu werten ist und daher nur eine aliquote<br>Berücksichtigung der Investitionskosten gemäß dem förderfähigen Anteil<br>an der Gesamtleistung erfolgen kann. |
| Wurde die Inbetriebnahme<br>abgeschlossen?:<br>(ja/nein)                        | Geben Sie an, ob die Inbetriebnahme netzseitig abgeschlossen wurde.                                                                                                    |
| <u>Ausschließlich für Erweiterungen</u><br>Leistung der Gesamtanlage in<br>kWp: | Sofern das gegenständliche Förderprojekt eine Erweiterung einer<br>bestehenden PV-Anlage ist, erfassen Sie in diesem Punkt die<br><u>Gesamtengpassleistung der Anlage</u> in kWp (als Zahlenwert, bis zu drei<br>Nachkommastellen möglich).                                                                                                  |

Die verpflichtende Erfassung der Investitionskosten über den Button **RECHNUNGSZEILE SPEICHERN** ist wie folgt möglich:

| Firma (Rechnungsaussteller): | Rechnungsbetrag netto:  |   |
|------------------------------|-------------------------|---|
| Art der Leistung:            | Rechnungsbetrag brutto: |   |
| Rechnungsdatum:              | Skonto:                 | 0 |
|                              | Zahlungsbetrag:         | 0 |

| Rechnungszeile speichern Abbrechen                                       |  |
|--------------------------------------------------------------------------|--|
| Rechnung des mit der jeweiligen Leistung beauftragten Unternehmens       |  |
| ACHTUNG: Bitte Anzahlungs- sowie Teilrechnungen als jeweils separate     |  |
| Rechnungszeilen erfassen!                                                |  |
| Beschreiben Sie in wenigen Worten die Art der verrechneten Leistung, zB: |  |
| Module                                                                   |  |
| Wechselrichter                                                           |  |
| Montage                                                                  |  |
| Lieferung                                                                |  |
| bauliche Maßnahmen                                                       |  |
| Unterkonstruktion                                                        |  |
| Sonstiges                                                                |  |
| Gesamtrechnung                                                           |  |
| Format: TT.MM.JJJJ                                                       |  |
| Sowohl der Netto- als auch der Bruttobetrag der jeweiligen Rechnung      |  |
| sind in den vorgegebenen Feldern zu erfassen                             |  |
| Ein eventuell abgezogener Skonto ist mit negativem Vorzeichen zu         |  |
| erfassen als Betrag zu erfassen (keine Prozentangabe).                   |  |
|                                                                          |  |

Leitfaden&InformationsblattEinmalzuschuss(Tarifförderung)

| Zahlungehetragi                                     | Angabe des Rechnungsbetrags BRUTTO abzüglich etwaigem Skonto                                                             |
|-----------------------------------------------------|----------------------------------------------------------------------------------------------------|
| Zamungsbetrag:                                      | gemäß Zahlungsbeleg                                                                                                    |
| Rechnung und<br>Zahlungsbeleg:<br>(Upload-Funktion) | Je Rechnungszeile ist neben der jeweiligen Rechnung auch der zugehörige Zahlungsbeleg über folgenden Button hochzuladen: |

Weitere Rechnungszeilen können über den Button RECHNUNG ERFASSEN hinzugefügt werden.

#### ACHTUNG:

Es können ausschließlich gemäß der geltenden AB-ÖKO Anhang ./5 förderfähige Kosten berücksichtigt werden. Es werden nur jene Kosten anerkannt, die durch Rechnungen eines für die jeweilige Tätigkeit befugten Gewerbetreibenden belegt werden können und für die Zahlungsbelege in entsprechender Höhe übermittelt werden.

Upload Unterlagen/Nachweise:

|                   | Dateien hochladen | vollständiges 7-seitiges Prüfprotokoll:            |
|-------------------|-------------------|----------------------------------------------------|
|                   | Dateien hochladen | Fotos der Anlage:                                  |
|                   | Dateien hochladen | Netzzugangsvertrag (falls noch nicht übermittelt): |
|                   | Dateien hochladen | Sonstige Unterlagen:                               |
| Dateien hochladen | 1                 | Konsortialförderungen in €:                        |

| Vollständiges<br>Prüfprotokoll:<br>(Upload-Funktion)  | Verpflichtender Upload des Prüfprotokolls inklusive Anlagenbuchs nach<br>ÖVE/ÖNORM EN62446//OVE E 8101, ausgestellt durch einen befugten<br>Unternehmer.                                                                                                    |
|-------------------------------------------------------|----------------------------------------------------------------------------------------------------|
| Fotos der Anlage:<br>(Upload-Funktion)                | <u>Verpflichtender Upload</u> von Fotos der verbauten Komponenten (insbesondere aller Module) sowie des Anbringungsorts.                                                                                                    |
| Netzzugangsvertrag:<br>(Upload-Funktion)              | Sollten Sie im Zuge der Antragstellung den Netzzugangsvertrag zu Ihrem<br>Einspeisezählpunkt Ihres Netzbetreibers noch nicht hochgeladen bzw.<br>übermittelt haben, ist dieser an dieser Stelle hochzuladen.                                                                                                    |
| Sonstige Unterlagen:<br>(Upload-Funktion)             | Fertigstellungsmeldung des ausführenden Elektrounternehmens<br>Unterlagen des Herstellers (sofern noch nicht übermittelt oder Abweichung<br>zur bereits übermittelten Technischen Projektbeschreibung)<br>Leasing-, Contracting- oder Pachtvertrag (sofern vorhanden).                                                                                                    |
| Konsortialförderungen<br>in €:<br>(Mehrfachförderung) | Wurden für das eingereichte Projekt andere Förderungen beantragt,<br>zugesichert oder ausbezahlt, ist in diesem Feld wahrheitsgemäß Auskunft zu<br>erteilen (exklusive Förderung durch die OeMAG). Sollten Sie eine andere<br>Förderung bezogen haben, laden Sie bitte den entsprechenden Nachweis<br>hoch.                                                                   |
|                                                       | bekommen haben, geben Sie bitte den Wert 0 ein.                                                                                                    |
| Bestätigung des<br>Fördernehmers:                     | Hiermit bestätigen Sie die Richtigkeit und Vollständigkeit der Angaben, die<br>bereits erfolgte Erbringung aller erfassten Leistungen sowie die<br>Kenntnisnahme der Aufbewahrungsflicht aller Rechnungen und<br>beurteilungsrelevanten Unterlagen für die Dauer von 10 Jahren ab dem Ende<br>des Jahres der Auszahlung des Investitionszuschusses ( <u>Häkchen setzen</u> ). |

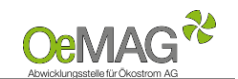

Leitfaden&InformationsblattEinmalzuschuss(Tarifförderung)

# Schritt 3: Abschluss der Einreichung:

Falls Sie noch nicht über alle notwendigen Unterlagen verfügen sollten, besteht die Möglichkeit, Ihre bereits eingereichten Unterlagen über den Button ZWISCHENSPEICHERN zu sichern und das Formular zu einem späteren Zeitpunkt zu vervollständigen. Bitte beachten Sie, dass nach dem Schritt ENDABRECHNUNG EINREICHEN keine Unterlagen mehr hochgeladen und bereits hochgeladene Unterlagen nicht mehr entfernt werden können.

Wählen Sie **ENDABRECHNUNG EINREICHEN**, um Ihr Formular zur Endabrechnung mit den angeschlossenen Unterlagen vollständig und wahrheitsgemäß einzureichen. Nach erfolgreicher Einreichung der Endabrechnung erhält ihr Antrag den Status **ENDABRECHNUNG ERFASST**.

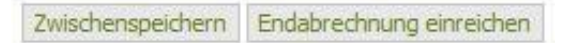

Nach vollständiger Einreichung der Endabrechnung wird Ihr Antrag auf Basis der übermittelten Unterlagen durch das Fördermanagement der OeMAG geprüft, sofern bereits eine Inbetriebnahmemeldung des Netzbetreibers vorliegt. Liegt diese noch nicht vor, werden die hochgeladenen Unterlagen in Evidenz gehalten.

# Upload Funktion:

Für das Hochladen der dem Antrag beizulegenden Unterlagen (Netzzugangsbeleg, Genehmigungen Anzeigen, technische Projektbeschreibung) gehen Sie bitte wie folgt vor:

- 1. Wählen Sie den Button DATEIEN HOCHLADEN im jeweiligen Bereich aus. Es öffnet sich eine neue Seite
- 2. Weisen Sie zuerst die Kategorie des Dokumentes, das Sie hochladen möchten, zu.
- 3. Über **DURCHSUCHEN** können Sie die gewünschte Datei in Ihrem Laufwerk auswählen. Klicken Sie dann auf Öffnen in Ihrem Datei-Fenster, dieses schließt sich danach automatisch.
- Erfassen Sie das ausgewählte Dokument über den Button DATEI HOCHLADEN. Das erfasste Dokument wird nun angezeigt. Über den Button NEU können in diesem Fenster nun weitere Dokumente hochgeladen werden.
- 5. Wählen Sie ZURÜCK, um in die Projektdaten zugelangen!

Mögliche Dateiformate für die Upload-Dokumente: .pdf, .jpg oder .tif (scannen bzw. fotografieren in niedriger bzw. mittlerer Auflösung). Die erlaubte Dateigröße pro Dokument beträgt max. 5 MB.